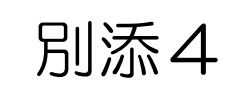

#### 大阪府救急搬送患者受入促進事業費補助金

## 患者受入実績数の算出

(夜間・休日における搬送困難患者の最終受入病院当番制病院用)

・大阪府救急搬送支援・情報収集・集計分析システム(ORION)において、
 入力を行った患者情報の登録状況を確認することができます。
 ・実績報告の際には、医療機関でCSVデータをダウンロードし、

搬送困難症例の患者受入実績数を算出していただく必要があります。

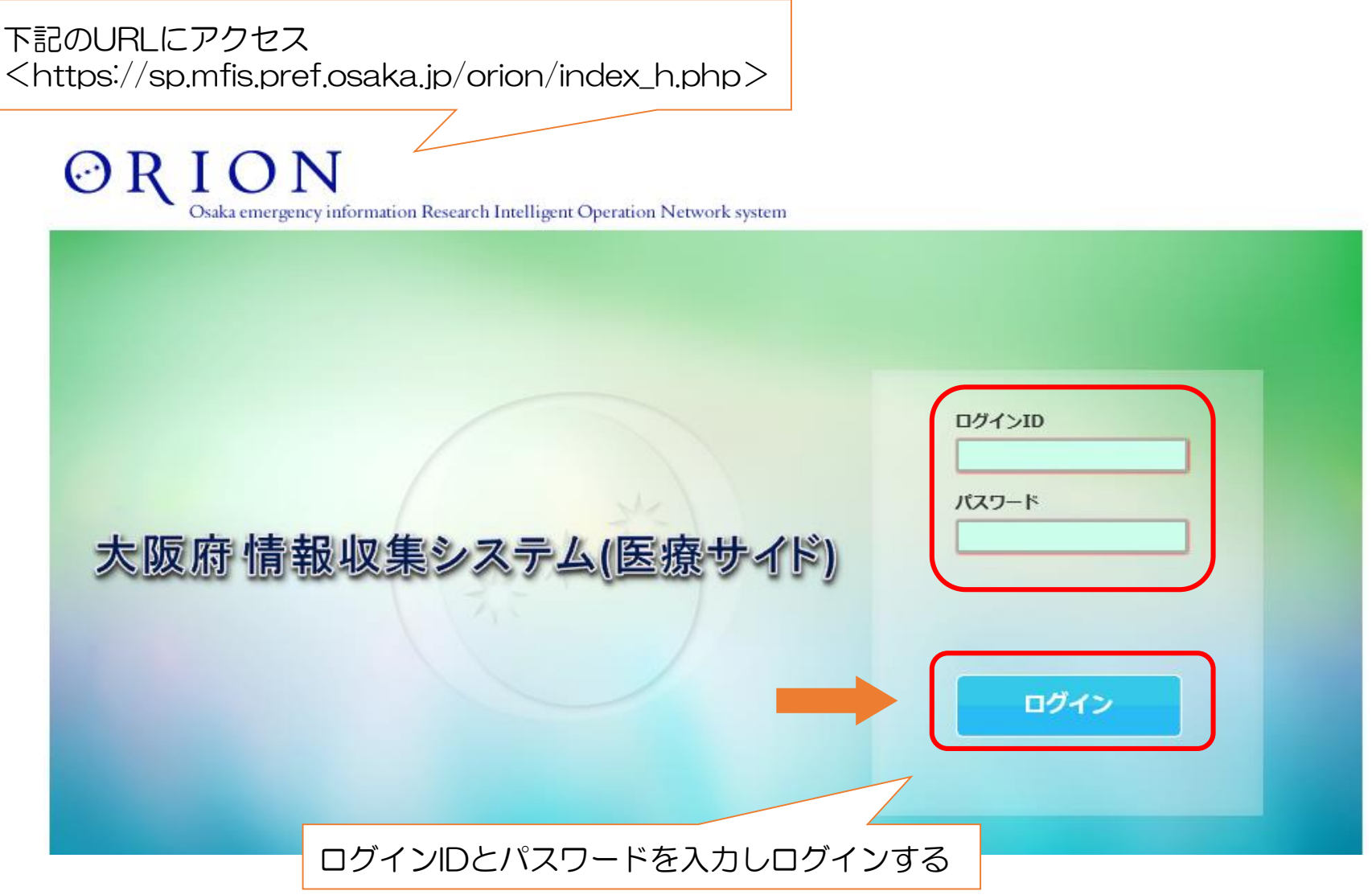

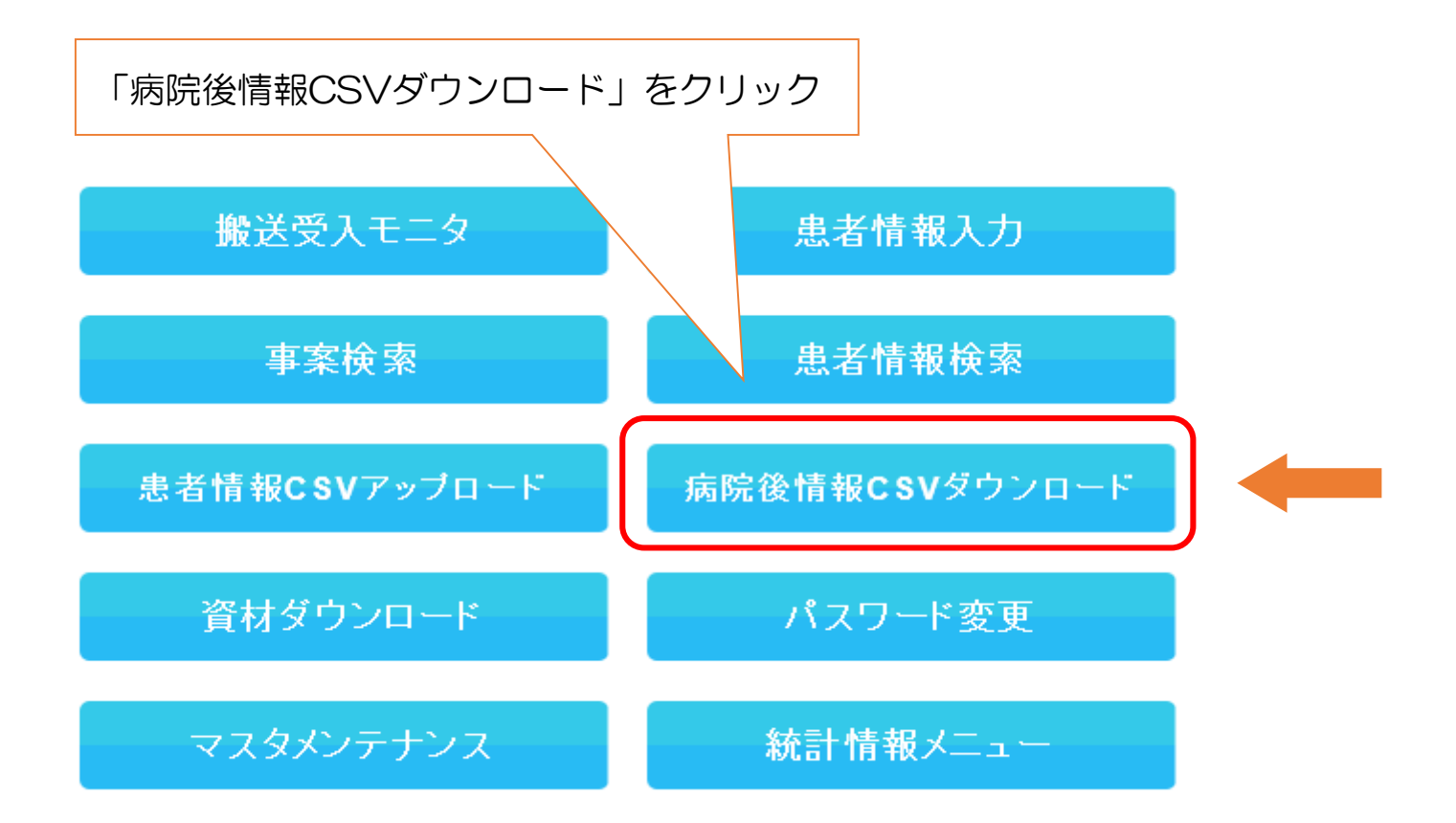

- ・医療機関が受入れた救急搬送患者数は、CSVデータをダウンロードして確認します。
- ・下記の手順で、CSVデータを作成してください。
   ※実績報告の時期はCSVデータの作成が込み合いますので、できる限り月ごとの入力が終わった時点でのCSVデータの作成をお願いします。

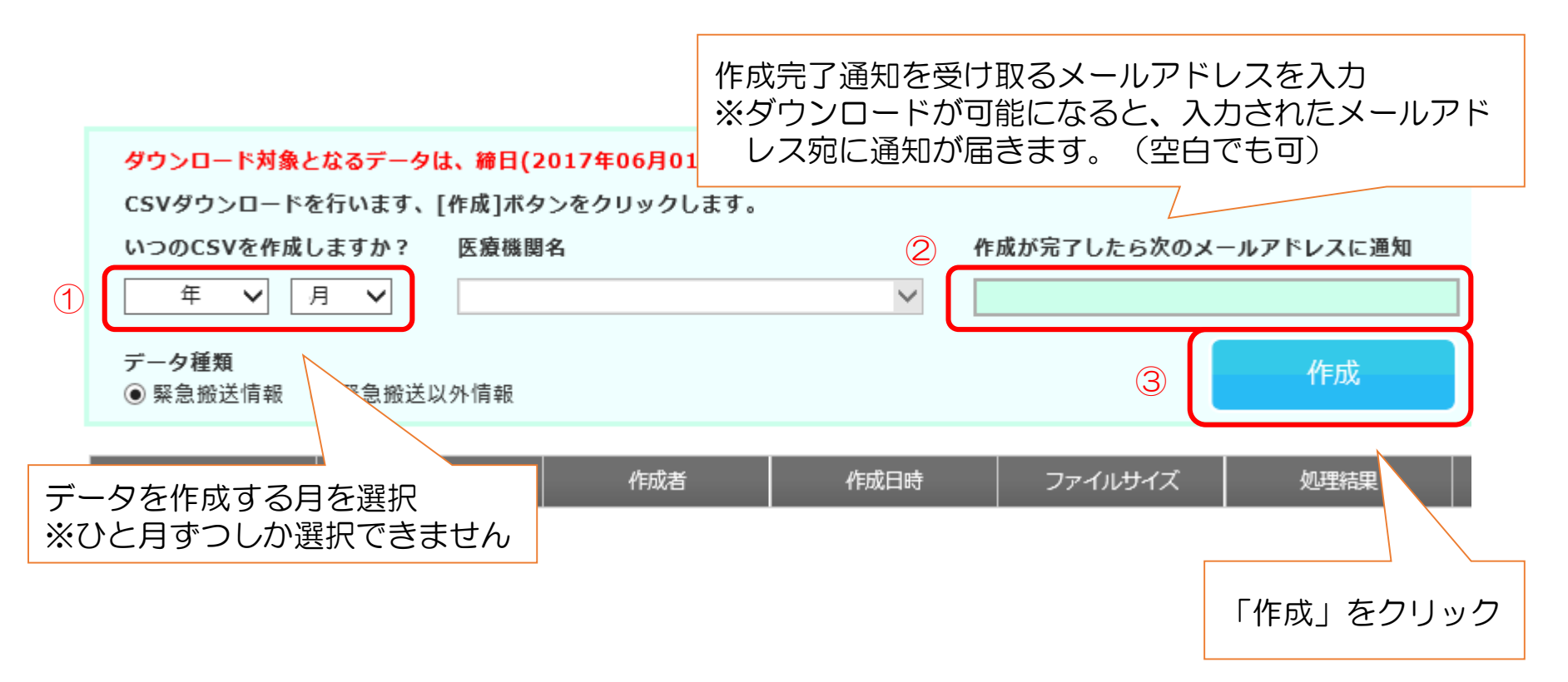

- ・以下のコメントが出ましたら、CSVデータ作成のための作業は完了です。 (画面を閉じても作成作業は行われます。)
- 前画面でメールアドレスを入力していれば、ダウンロードが可能となった時点でメールが届きます。

※CSVデータの作成にあたり、ダウンロードが可能な状態になるまで、数時間~2日間程度、時間がか かる場合がありますので、ご容赦ください。

| CSV(.zip)ファイルを作成中です。しは | らくお待ちください。 | ŧ | 売けて作成する |
|------------------------|------------|---|---------|
|                        | メインメニュー    | ^ |         |

- ・CSVデータ作成中は、以下のような画面となります。
- ・削除ボタンが表示されていますが、この時点では「削除」を押したり、同じ月のCSVデータの作成をしたりしないでください。(CSVデータの作成にかかる時間が長くなります。)

| <mark>ダウンロード対象となるデータは、締日(2017年06月01日)以降のデータのみとなります。</mark><br>CSVダウンロードを行います、[作成]ボタンをクリックします。 |                                                        |     |      |         |      |        |    |  |  |
|-----------------------------------------------------------------------------------------------|--------------------------------------------------------|-----|------|---------|------|--------|----|--|--|
| いつのCSVを作成しますか?     医療機関名     作成が完了したら次のメールアドレスに通知                                             |                                                        |     |      |         |      |        |    |  |  |
| デー <b>夕種類</b><br>◉ 緊急搬送情報 (                                                                   | <ul> <li>データ種類</li> <li>● 緊急搬送情報 ○ 緊急搬送以外情報</li> </ul> |     |      |         |      |        |    |  |  |
| No                                                                                            | 病院後情報                                                  | 作成者 | 作成日時 | ファイルサイズ | 処理結果 | ダウンロード | 削除 |  |  |
| 1                                                                                             |                                                        |     |      |         |      |        | 削除 |  |  |

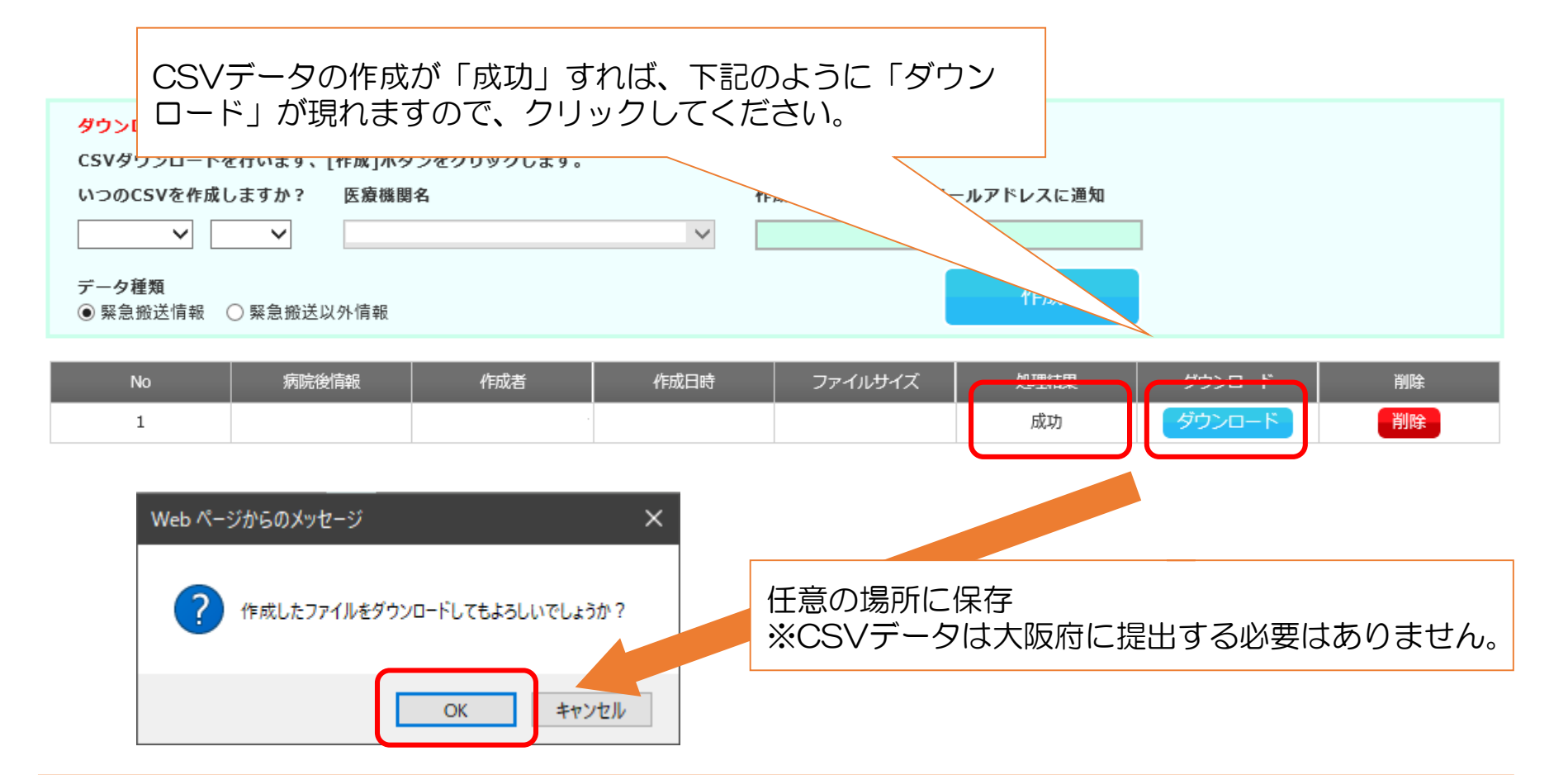

- ・保存を押したあと、データの保存先を聞かれない場合は、一旦ドキュメント等を開き、「ダウンロード」のフォルダを開いて、そこに保存されていないかを確認してください。
- それでも、CSVデータが見つからない場合やうまくダウンロードができない場合は、NTTデータヘル プデスク(0120-24-9980)までお問い合わせください。

## 補助金対象件数の集計方法

以下の流れで作業を行います。

- 不要データの削除(1)
- ・「一時登録」状態の対象外事案の削除(②)
- ・救急隊の病院前情報と紐付けされていない対象外事案の削除(2)
- ・初診時患者背景が入力されていない事案の削除(③)
- •年齢要件を満たさない対象外事案の削除(④・⑤)
- ・日付にスラッシュを追加(⑥)
- ・曜日の追加(⑦)
- ・①平日時間内と②①以外を分けてカウント(⑧)

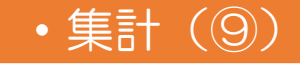

#### ①CSVデータを開き、以下の列を残し、それ以外を削除

・医療機関コード : A列
・患者管理NO : B列
・年齢 : H列
・来院年月日 : I列
・受入時間帯 : J列
・傷病者背景 : MW~NT列
・医療登録状態区分: NU列
・救急隊コード : NV列

#### ※列はCSVデータをダウンロードした際のものです。

※一つでも列を削除すれば、アルファベットがズレますので、作業の際は列の名前に注意してください。

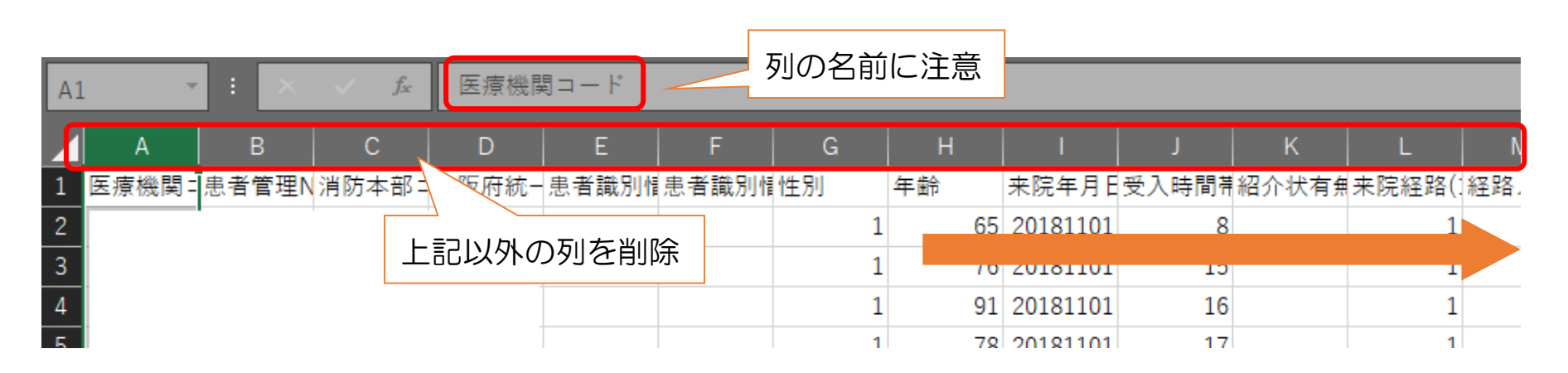

#### ②列にフィルターをかけ、以下2列の補助対象外の事案(行)を削除

- 1.医療登録状態区分:Q列
   → 「2」を削除
- 2. 救急隊コード:R列→ 空白セルを削除

※「2」は一時登録で、「3」は本登録。一時登録の事案は補助対象外です。 ※空白セルの事案は、救急隊の病院前情報と紐付けされていませんので補助対象外です。

|                                                           | 」   K<br>者背⊋ <mark>傷病者背⊋</mark> | L<br>傷病者背⊋ | M<br>傷病者背⊋ | 「<br>傷病 <sup>;</sup> | N<br>者電了傷              | O<br>病者背Ţ     | P<br>傷病者背▼     | Q<br>医療空到▼     | R<br>救急隊1↓-          |
|-----------------------------------------------------------|---------------------------------|------------|------------|----------------------|------------------------|---------------|----------------|----------------|----------------------|
| ▼ フィルター▼ 羅択▼                                              |                                 |            |            | Az↓                  | 昇順( <u>S</u> )         |               |                |                | 4.27E+09             |
| 2↓ 昇順(≦)                                                  |                                 |            |            | Z↓                   | 降順( <u>O</u> )         |               |                |                | 4.27E+09             |
| 【↓ 降順(○)                                                  |                                 |            |            |                      | 色で並べ替                  | <u> 替え(工)</u> |                |                | 4.27E+09             |
| <ul> <li>         ・・・・・・・・・・・・・・・・・・・・・・・・・・・・・</li></ul> |                                 |            |            | •                    | "医療登<br>色フィルタ<br>数値フィル | 補助対<br>※なけ    | 対象外の≣<br>ければ作業 | 事案(行)<br>業は必要で | を削除<br>ありません。        |
| 先頭列を選択し、フィルタ                                              | ワーをかける                          |            |            | _                    | ★ (す)                  | ~ T ER        |                | ٩              | 4.27E+09<br>4.27E+09 |
|                                                           |                                 |            |            |                      | 🗹 3                    | J             |                |                | 4.27E+09             |

#### ③「傷病者背景(医療機関):コードO1」(E列)について、空白セルの事案 (行)を削除

※患者情報入力時において、「初診時患者背景」にチェックを入れていない場合、空白セルとなり、その事案は補助対象外です。

| E1 | ,  | - : >               | < 🗸    | <i>f</i> ∗ 傷病者      | 皆景(医療             | 機関):コ | — ド01 |      |       |      |      |     |     |
|----|----|---------------------|--------|---------------------|-------------------|-------|-------|------|-------|------|------|-----|-----|
|    |    | A B                 | c      | D                   | E                 | F     | G     | н    |       | J    | к    | L   | N   |
| 1  | 医  | 寮機ॏॖॖ 患者管理          | ▼年齢    | <mark>▼</mark> 来院年月 | - 傷病者背-           | 傷病者   | 傷病者津  | 傷病者津 | 傷病者▮▼ | 傷病者津 | 傷病者書 | 傷病者 | 傷病者 |
| 2  | ₽↓ | 昇順( <u>S</u> )      |        |                     |                   |       |       |      |       |      |      |     |     |
| 3  | Z↓ | 降順( <u>O</u> )      |        |                     |                   |       |       |      |       |      |      |     |     |
| 4  |    | 色で並べ替え( <u>工</u> )  |        |                     |                   |       |       |      |       |      |      |     |     |
| 5  | ×  | "傷病者背景(医療           | 機関):⊐- | ・ド01" からフィルタ        | ーをクリア( <u>C</u> ) |       |       |      |       |      |      |     |     |
| 6  |    | 色フィルター( <u>I</u> )  |        |                     | +                 |       |       |      |       |      |      |     |     |
| 7  |    | 数値フィルター( <u>E</u> ) |        |                     | ►                 |       |       |      |       |      |      |     |     |
| 8  |    | 検索                  |        |                     | 0                 |       |       |      |       |      |      |     |     |
| 9  |    | ;…√✔ (すべて選択         | 空白セ    | これの事案               | (行)を              | 削除    |       |      |       |      |      |     |     |
| 10 |    |                     |        |                     |                   |       |       |      |       |      |      |     |     |
| 11 |    | ⊻ 4<br>☑ 10         |        |                     |                   |       |       |      |       |      |      |     |     |
| 12 |    | (空白セル)              |        |                     |                   |       |       |      |       |      |      |     |     |

 ④「年齢」(C列)を「<u>65歳未満</u>」でフィルターをかけ、「傷病者背景(医療 機関):コードO1」~「傷病者背景(医療機関):コード12」(E~P列)の各列において、「<u>4</u>」を含む事案(行)を削除

※<u>同一事案(行)に「9」も含む場合は、削除しない。</u> ※患者情報入力時において、初診時患者背景で「要介護状態」にチェックすると「4」が入ります。 ※65歳未満の要介護高齢者は補助対象外の事案です。

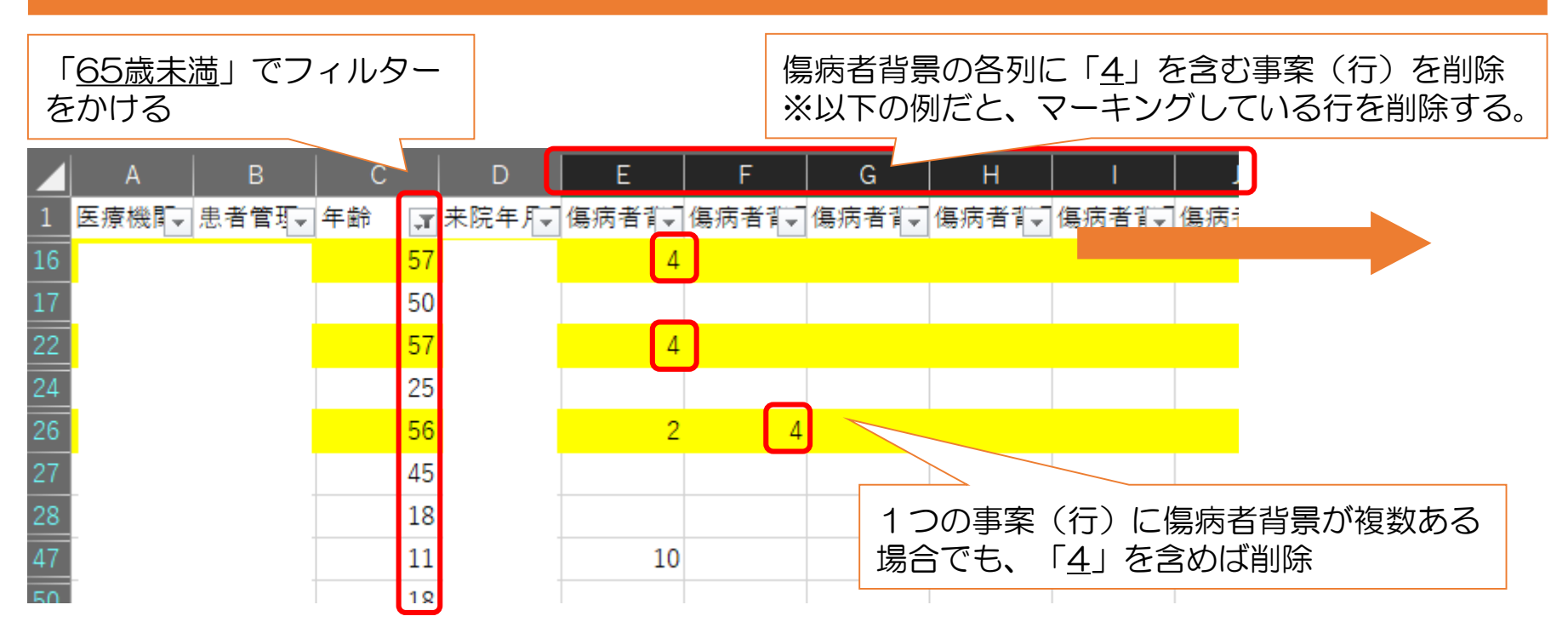

⑤「年齢」(C列)を「<u>15歳以上</u>」でフィルターをかけ、「傷病者背景(医療 機関):コードO1」~「傷病者背景(医療機関):コード12」(E~P列) の各列において、「<u>10</u>」を含む事案(行)を削除

※患者情報入力時において、初診時患者背景で「小児(整形外科・脳神経外科)」にチェックすると 「10」が入ります。

※15歳以上の小児傷病者は補助対象外の事案です。

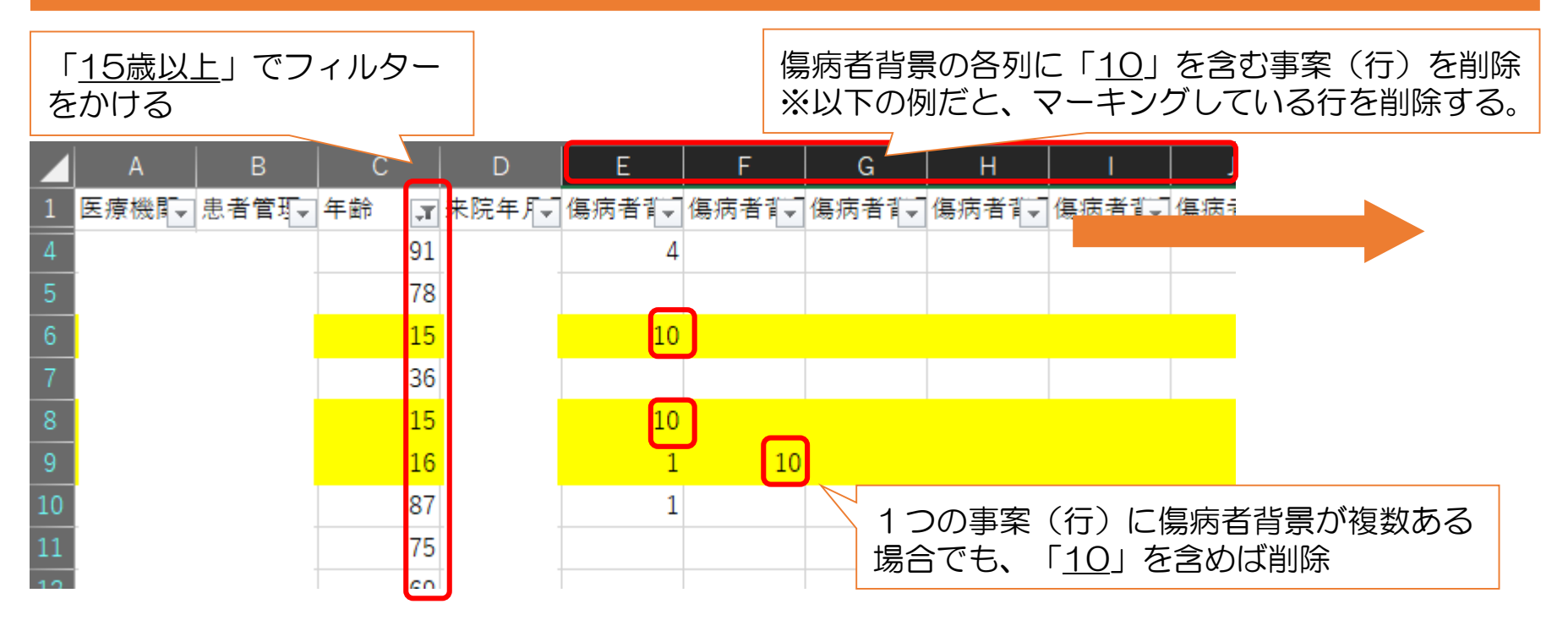

#### ⑥日付にスラッシュを追加 「来院年月日」の列を選択します。 「データ」タブからデータツール内の「区切り位置」をクリック

| ファイル             | ホーム                | 挿入                        | ページレイブ               | ワウト 数式 デ | ータ 校閲 | 表示 🖓       | 実行したい作業            | を入力してください                                                                                                    |                                               |
|------------------|--------------------|---------------------------|----------------------|----------|-------|------------|--------------------|----------------------------------------------------------------------------------------------------|-----------------------------------------------|
| 小部データの     取り込み▼ | たい<br>新しいウ<br>エリ・  | □ クエリの<br>□ テーブル<br>□ 最近使 | 表示<br>から<br>ったソース jj |          |       | 7-11/9- VI | 7リア<br>再適用<br>洋細設定 | ○ フラッシュ フラッシュ フリ | Yrル <sup>┣⊷</sup> 統:<br>余 प्िਾ∪<br>カ規則 ▼ 爾 デ- |
|                  |                    | 取得と変換                     | l I                  | 接続       | 並     | 这べ替えとフィルター |                    | 7                                                                                                    | ニータ ツール                                       |
| D1               | Ŧ                  | : ×                       | $\checkmark f_x$     | 来院年月日    |       |            |                    |                                                                                                    |                                               |
| A                |                    | В                         | С                    | D        | E     | F          | G                  | Н                                                                                                    | 1                                             |
| 1 医療機            | <mark>幾関</mark> 二患 | 者管理N                      | 年齡                   | 来院年月日    | 受入時間帯 | 傷病者背景      | (傷病者背景             | そ (傷病者背景 (                                                                                                    | 医傷病者背身傷                                       |
| 2 :              |                    |                           |                      | 20230801 | 0     | 2          |                    |                                                                                                    |                                               |
| 3                |                    |                           | 1                    | 20230802 | 2     | 1          |                    |                                                                                                    |                                               |
|                  |                    |                           |                      |          |       | 1          |                    |                                                                                                    |                                               |

#### ⑥日付にスラッシュを追加 次のようなポップアップが現れますが、それぞれ該当箇所にチェックが入って いることを確認のうえ「次へ」をクリック

| 区切り位置指定ウィザード - 1 / 3                                                                                                    | ? X   | 区切り位置指定ウィザード - 2/3                                                                                                    | ? ×                                |
|----------------------------------------------------------------------------------------------------|-------|----------------------------------------------------------------------------------------------------|------------------------------------|
| <ul> <li>選択したデータは区切り文字で区切られています。</li> <li>[次へ]をクリックするか、区切るデータの形式を指定してください。</li> <li>元のデータの形式</li> <li>データのファイル形式を選択してください:</li> <li>●カンマやタブなどの区切り文字によってフィールドごとに区切られたデータ(D)</li> <li>○スペースによって右または左に揃えられた固定長フィールドのデータ(W)</li> </ul> |       | フィールドの区切り文字を指定してください。[データのプレビュー] ボックスには<br>区切り文字<br>✓タブ(I)<br>□ セミコロン(M)<br>□ カンマ( <u>C</u> )<br>□ スペース( <u>S</u> )<br>□ その他( <u>O</u> ): | ⊠切り位置が表示されます。<br>>( <u>R</u> )<br> |
| 選択したデータのプレビュー:<br>1 来院年月日<br>2 20230801                                                                                                    | ^     | データのプレビュー(P)<br>来院年月日                                                                                                    | ^                                  |
| 3 20230802<br>4 20230803<br>5 20230804<br><                                                                                                    | >     | 20230801<br>20230802<br>20230803<br>20230804<br><                                                                                         | ~                                  |
| キャンセル < 戻る(B) 次へ(N) >                                                                                                    | 完了(E) | キャンセル < 戻る( <u>B</u> ) 次                                                                                                    | へ( <u>N</u> ) > 完了( <u>F</u> )     |

#### ⑥日付にスラッシュを追加 次のようなポップアップが現れますが、それぞれ該当箇所にチェックが入って いることを確認のうえ「次へ」をクリック

| 区切り位置指定ウイザード - 3 / 3                                                                                           | ? ×                                                                               |
|----------------------------------------------------------------------------------------------------|-----------------------------------------------------------------------------------|
| 区切ったあとの列のデータ形式を選択し<br>列のデータ形式<br>〇 G/標準( <u>G</u> )<br>〇 文字列(I)<br>● 日付( <u>D</u> ): YMD<br>〇 削除する( <u>I</u> ) | てください。<br>[G/標準] を選択すると、数字は数値に、日付は日付形式の<br>値に、その他の値は文字列に変換されます。<br>詳細( <u>A</u> ) |
| 表示先(E): \$D\$1<br>データのプレビュー( <u>P</u> )                                                                        |                                                                                   |
| YMD<br>来院年月日<br>20230801<br>20230802<br>20230803<br>20230804                                                   |                                                                                   |
| 4                                                                                                    | ・<br>キャンセル < 戻る( <u>B</u> ) バヘ( <u>N</u> ) > <u>完了(E</u> )                        |

#### ⑥日付にスラッシュを追加 これで「来院年月日」にスラッシュが入りました。 ※スラッシュが入っていないと曜日が反映されません

| 1  | A           | B     | С  | D         | E     | F      |    |
|----|-------------|-------|----|-----------|-------|--------|----|
| 1  | 医療機関ニ       | 患者管理N | 年齡 | 来院年月日     | 受入時間帯 | 傷病者背景( | 傷病 |
| 2  |             |       |    | 2023/8/1  | 0     | 2      |    |
| 3  | 90 ()<br>() |       |    | 2023/8/2  | 2     | 1      |    |
| 4  | 50<br>C.    |       |    | 2023/8/3  | 3     | 5      |    |
| 5  | 30<br>20    |       |    | 2023/8/4  | 3     | 4      |    |
| 6  |             |       |    | 2023/8/5  | 5     | 9      |    |
| 7  |             |       |    | 2023/8/6  | 7     | 5      |    |
| 8  |             |       |    | 2023/8/7  | 7     | 10     |    |
| 9  |             |       |    | 2023/8/8  | 8     | 2      |    |
| 10 |             |       |    | 2023/8/9  | 9     | 5      |    |
| 11 |             |       |    | 2023/8/10 | 10    | 2      |    |
| 12 |             |       |    | 2023/8/11 | 7     | 5      |    |
| 13 |             |       |    | 2023/8/12 | 8     | 1      |    |
| 14 |             |       |    | 2023/8/13 | 9     | 1      |    |
| 15 |             |       |    | 2023/8/14 | 23    | 9      |    |

## ⑦曜日の追加

「来院年月日」列の右隣に列を追加し、関数(=TEXT(該当のセル,"aaa")) を追加して曜日を表示します。

| E2 |       | : ×   | $\checkmark f_x$ | =TEXT(D2,"aa | aa") |   |       |        |      |
|----|-------|-------|------------------|--------------|------|---|-------|--------|------|
| 1  | A     | В     | С                | D            |      | E | F     | G      | H    |
| 1  | 医療機関コ | 患者管理N | 年齡               | 来院年月日        | 曜日   | _ | 受入時間帯 | 傷病者背景( | 傷病者: |
| 2  |       |       |                  | 2023/8/1     | 火    |   | 0     | 2      |      |
| 3  |       |       |                  | 2023/8/2     | 水    |   | 2     | 1      |      |
| 4  |       |       |                  | 2023/8/3     | 木    |   | 3     | 5      |      |
| 5  |       |       |                  | 2023/8/4     | 金    |   | 3     | 4      |      |
| 6  |       |       |                  | 2023/8/5     | ±    |   | 5     | 9      |      |
| 7  |       |       |                  | 2023/8/6     | 日    |   | 7     | 5      |      |
| 8  |       |       |                  | 2023/8/7     | 月    |   | 7     | 10     |      |
| 9  |       |       |                  | 2023/8/8     | 火    |   | 8     | 2      |      |
| 10 |       |       |                  | 2023/8/9     | 水    |   | 9     | 5      |      |
| 11 |       |       |                  | 2023/8/10    | 木    |   | 10    | 2      |      |
| 12 |       |       |                  | 2023/8/11    | 숲    |   | 7     | 5      |      |
| 13 |       |       |                  | 2023/8/12    | ±    |   | 8     | 1      |      |

18

# ⑦曜日の追加 祝日・年末年始(12月29日~1月3日)については関数で表示されないため、 該当の日付については手作業で「祝」と上書きします。 例) 2023年8月11日は祝日なので「祝」と上書き

| E1 | 2 *   | : ×   | √ f <sub>x</sub> | 祝         | )        |       |        |    |
|----|-------|-------|------------------|-----------|----------|-------|--------|----|
|    | A     | В     | С                | D         | E        | F     | G      |    |
| 1  | 医療機関= | 患者管理N | 年齢               | 来院年月日     | 曜日       | 受入時間帯 | 傷病者背景( | 傷病 |
| 2  |       |       |                  | 2023/8/1  | 火        | 0     | 2      |    |
| 3  |       |       |                  | 2023/8/2  | 水        | 2     | 1      |    |
| 4  |       |       |                  | 2023/8/3  | 木        | 3     | 5      |    |
| 5  |       |       |                  | 2023/8/4  | 金        | 3     | 4      |    |
| 6  | -     |       |                  | 2023/8/5  | ±        | 5     | 9      |    |
| 7  | -     |       |                  | 2023/8/6  | 日        | 7     | 5      |    |
| 8  | -     |       |                  | 2023/8/7  | 月        | 7     | 10     |    |
| 9  |       |       |                  | 2023/8/8  | 火        | 8     | 2      |    |
| 10 |       |       |                  | 2023/8/9  | 7K       | 9     | 5      |    |
| 11 |       |       |                  | 2023/8/10 | 木        | 10    | 2      |    |
| 12 |       |       |                  | 2023/8/11 | 祝        | 7     | 5      |    |
| 13 |       |       |                  | 2023/8/12 | ±        | 8     | 1      |    |
| 14 |       |       |                  | 2023/8/13 | B        | 9     | 1      |    |
| 15 |       |       |                  | 2023/8/14 | <b>B</b> | 23    | Q      |    |

#### ⑧①平日時間内と②①以外を分けてカウント

【1】時間内(9時~16時)でソートをかける

【2】時間内(9時~16時)のうち、平日(月~金)と休日(土・日・祝)でそれぞれソートをかけてカウント

【3】時間外(0時~8時、17時~23時)でソートをかけてカウント

| 1  | A      | В     | С    | [    | 0              | E                   | 1                  | F     |                  |
|----|--------|-------|------|------|----------------|---------------------|--------------------|-------|------------------|
| 1  | 医療機関コマ | 患者管理▼ | 年齢 👻 | 来院年月 | 88 💌           | 曜日                  | ▼ 受入8              | 寺間 🐺  | 復                |
| 10 |        |       |      | £↓   | 昇順( <u>S</u> ) |                     |                    |       |                  |
| 11 |        |       |      | ₹↓   | 降順(⊙)          | 1                   |                    |       |                  |
| 14 |        |       |      |      | 色で並べ           | (甘)                 |                    | •     |                  |
| 16 |        |       |      | ×    | "受入時           | 間帯" からフィル           | ターをクリア( <u>C</u> ) | Г     |                  |
| 17 |        |       |      |      | 色フィルタ          | $P-(\underline{I})$ |                    | - E   | 9~16にチェックを入れてソート |
| 18 |        |       |      |      | 数値フィノ          | レター( <u>E</u> )     |                    | 3E)   | をかける(時間内)        |
| 19 |        |       |      |      | 検索             |                     |                    | P     |                  |
| 20 |        |       |      | ~    | 00             | 6                   |                    | ^     |                  |
| 21 |        |       |      |      |                | 1                   |                    |       |                  |
| 22 |        |       |      |      | 5              | i.                  |                    |       |                  |
| 23 |        |       |      |      |                | • · ·               |                    |       |                  |
| 24 |        |       |      |      | 8              |                     |                    |       |                  |
| 25 |        |       |      |      |                | 0                   |                    |       |                  |
| 26 |        |       |      |      |                | 3                   |                    | ~     |                  |
| 27 |        |       |      |      |                | -                   |                    |       |                  |
| 28 |        |       |      |      |                | ОК                  | キャン                | CIL . | 20               |
| -  |        |       |      |      |                | -                   |                    |       |                  |

# ⑧①平日時間内と②①以外を分けてカウント 【1】時間内(9時~16時)でソートをかける 【2】【1】時間内(9時~16時)のうち、ア:平日(月~金)とイ:休日(土・日・祝)でそれぞ れソート をかけてカウント

【3】時間外(0時~8時、17時~23時)でソートをかけてカウント

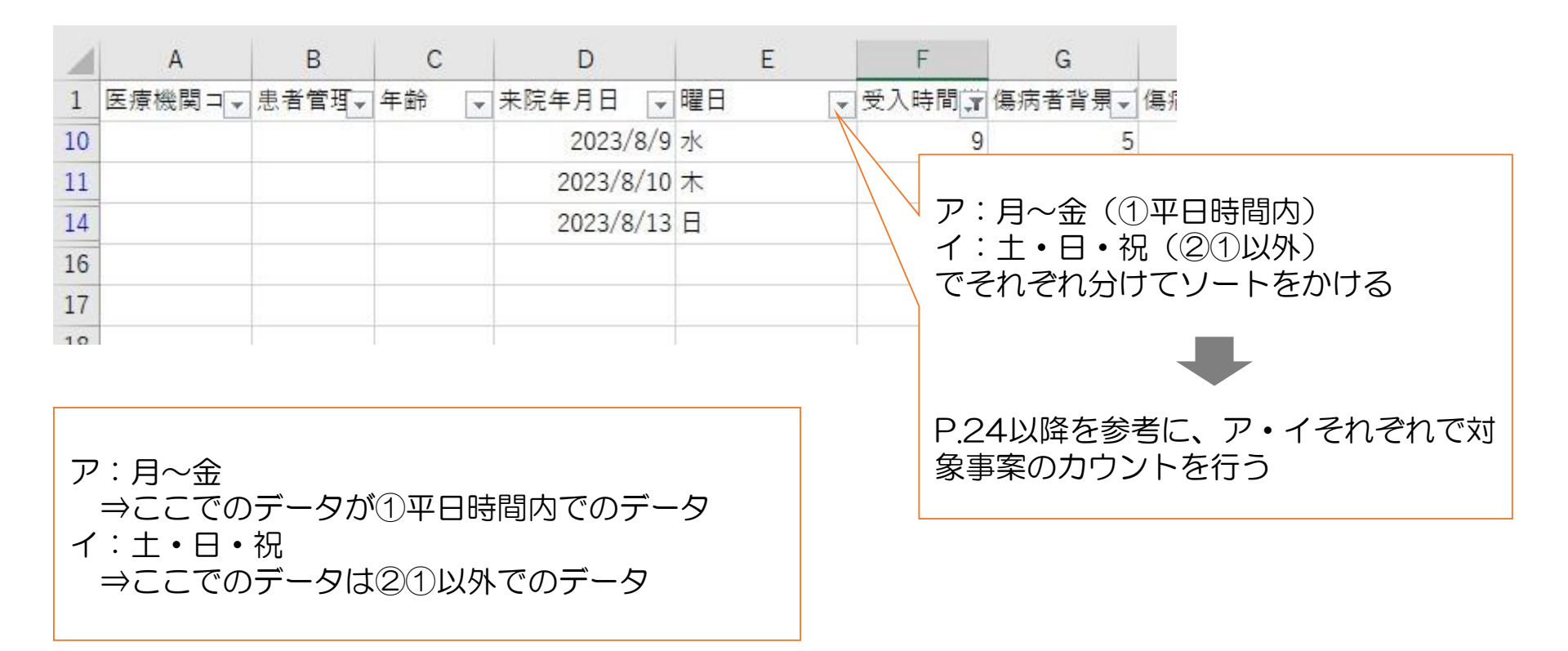

#### ⑧①平日時間内と②①以外を分けてカウント

【1】時間内(9時~16時)でソートをかける

【2】時間内(9時~16時)のうち、平日(月~金)と休日(土・日・祝)でそれぞれソートをかけ てカウント

【3】時間外(0時~8時、17時~23時)でソートをかけてカウント

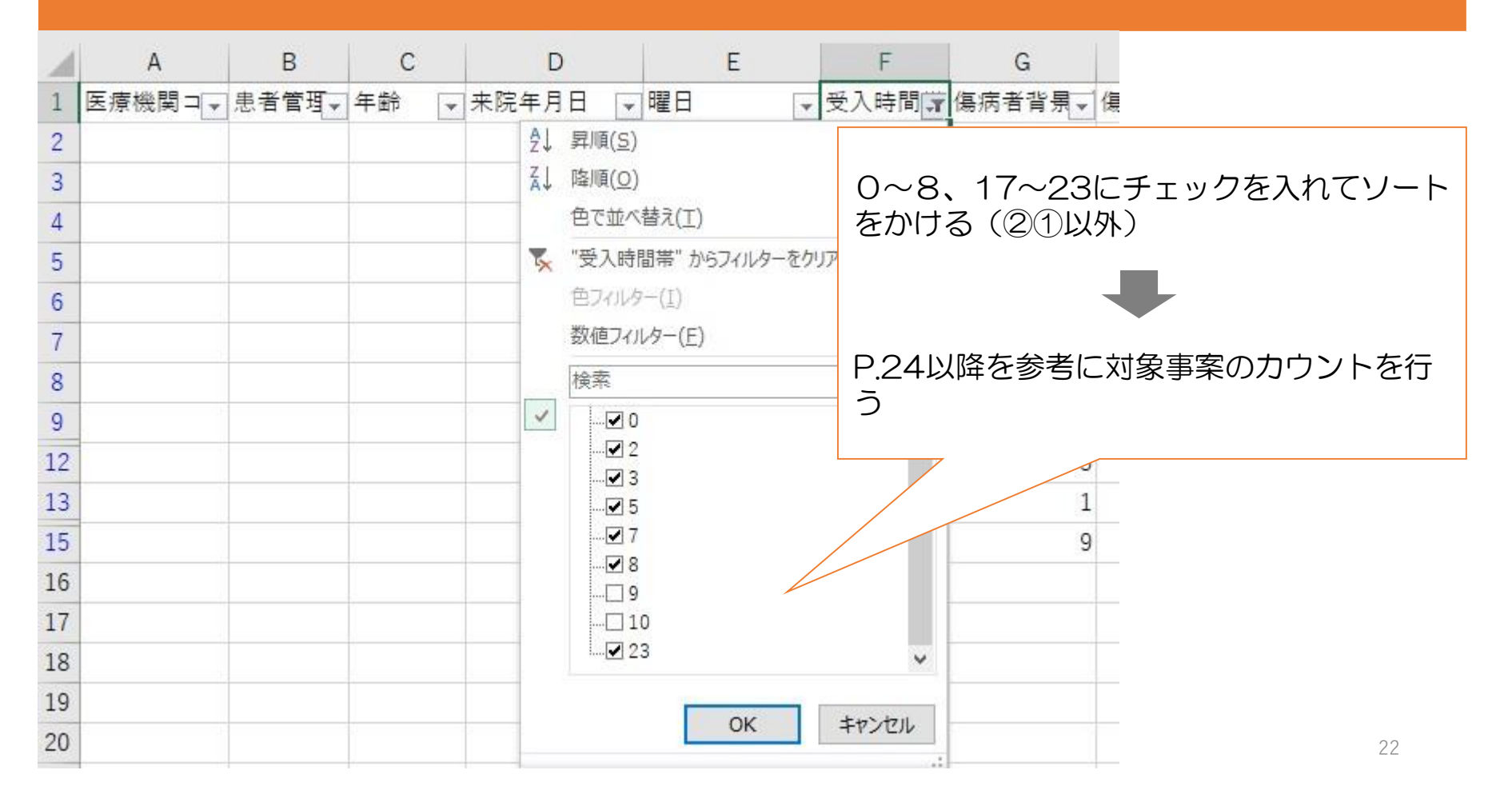

## ⑨「傷病者背景(医療機関):コードO1」~「傷病者背景(医療機関):コード12」(E~P列)について、対象事案(行)のカウントを行う

| No.   | 傷病者背景          | 補助対象、 | マーキングしている4つの「1・4・9・                            |
|-------|----------------|-------|------------------------------------------------|
| 1     | 精神疾患           | 0     | 10・その他」が対象です。「1・4・                             |
| 2     | 飲酒             |       | 9・10」については、これらいずれかの<br>の傷病者背呂を含む事案(行)が対象事      |
| 3     | 住所不定           |       | 案として1カウントとなります。                                |
| 4     | 要介護状態          | 0 -   |                                                |
| 5     | 薬物中毒           |       | 65歳以上が対象                                       |
| 6     | 過去に問題          |       |                                                |
| 7     | 自殺企図           |       |                                                |
| 8     | 施設利用者          |       |                                                |
| 9     | まもってNET        | 0     |                                                |
| 10    | 小児(整形外科·脳神経外科) | 0 -   | <u>15歳未満</u> か対象                               |
| 11    | 虐待             |       |                                                |
| 13    | 妊産婦            |       | <u>夜間・休日における搬送困難患者の最終受入</u><br>底防光来制による受入患者が対象 |
| 14    | 独居             |       | <u> 12月田三日の人子の日</u> 27日                        |
| 99999 | その他            | 0 -   | 23                                             |

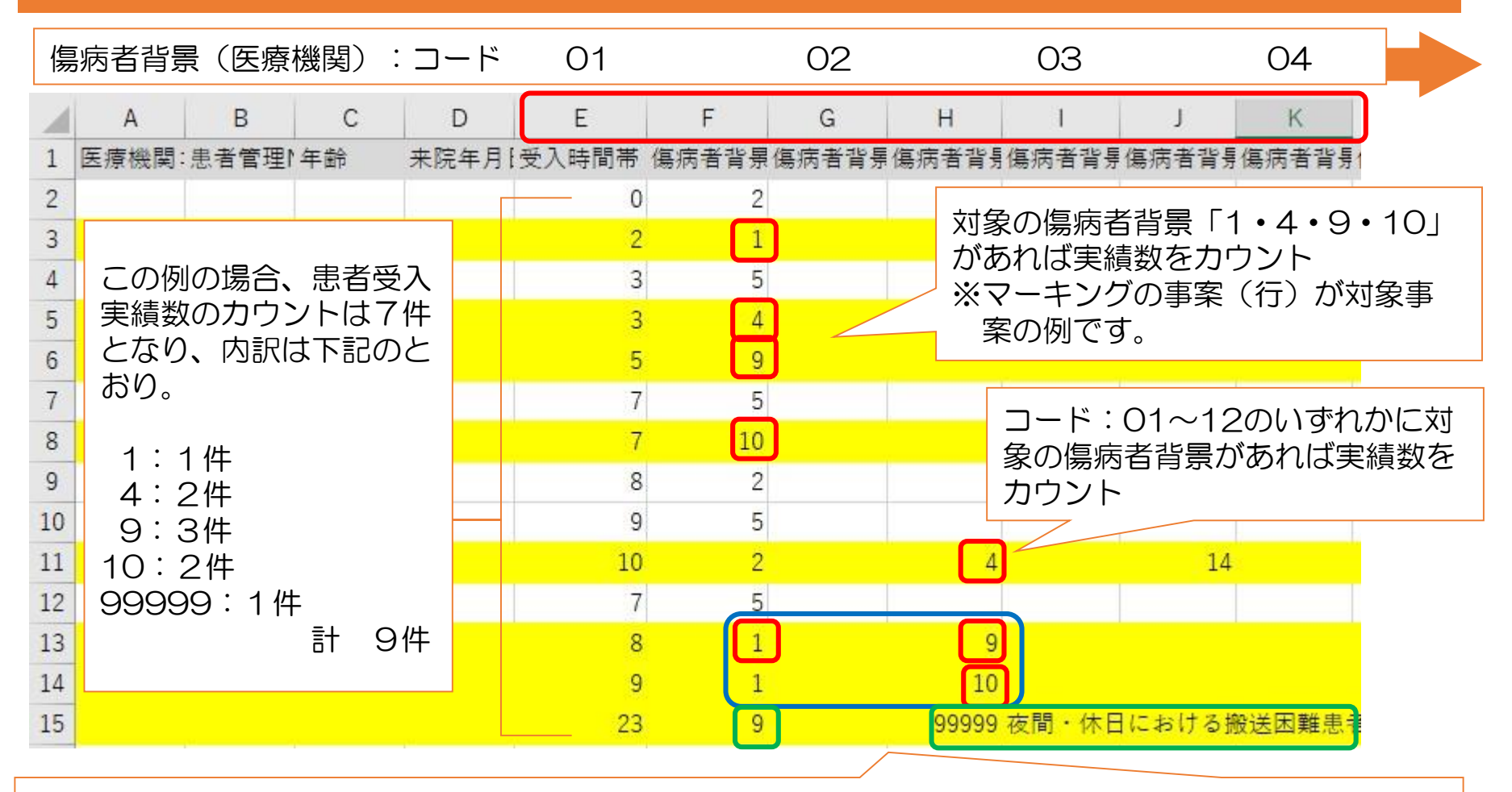

・1つの事案(行)に対象となる傷病者背景が複数ある場合でも、実績数のカウントは1件※

・実績数のカウントは、数字の大きい方で行う。(10>9>4>1)

※例:一つの事案に傷病者背景「1」と「4」が含まれる場合、その事案は「4」の実績とする。 ※ただし「夜間・休日における搬送困難患者の最終受入病院当番制による受入患者」については、この限 りではない。

例:一つの事案に傷病者背景「9」と「夜間・休日における~」が含まれる場合、その事案は2件扱い